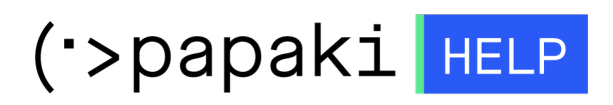

**Γνωσιακή βάση > Website Builder >** Πώς αναβαθμίζω το πακέτο μου Website Builder αφού λήξει η δωρεάν δοκιμαστική περίοδος;

## Πώς αναβαθμίζω το πακέτο μου Website Builder αφού λήξει η δωρεάν δοκιμαστική περίοδος;

Lila TEST - 2022-12-10 - Website Builder

Σε περίπτωση που το πακέτο σας Website Builder έχει λήξει και επιθυμείτε να το χρησιμοποιήσετε εκ νέου, θα χρειαστεί να προχωρήσετε σε αναβάθμισή του μέσα από το control panel στο papaki. Την παρακάτω διαδικασία την ακολουθείτε είτε έχει λήξει η δοκιμαστική περίοδος των 14 ημερών είτε είχατε κάποια αγορασμένη έκδοση και πλέον έχει λήξει.

Προσοχή! Όταν ένα αγορασμένο πακέτο website builder λήξει. υποβαθμίζεται αυτόματα στη δωρεάν έκδοση και απαιτείται η αναβάθμιση που περιγράφεται παρακάτω.

1. Επιλέγετε **Πακέτα WebSite Builder** από το αριστερό μενού και στη συνέχεια πατάτε πάνω στα μπλε γράμματα του domain του πακέτου.

| ΤΑ ΠΡΟΪΟΝΤΑ ΜΟΥ          | ΠΑΚΕΤΑ WEBSITE BUILDER     Συνολικά πακέτα     WebSite Builder: 2 |                        |              | ΑΓΟΡΑΣΕ ENA ΠΑΚΕΤΟ WEBSITE BUILDER! |             |  |
|--------------------------|-------------------------------------------------------------------|------------------------|--------------|-------------------------------------|-------------|--|
| Domains                  | Εμφάνιση: Ενεργά π                                                | ακέτα WebSite Buik Υ   | ,            | Αναζήτηση:                          |             |  |
| 📚 Πακέτα Hosting         | Domain                                                            | Πακέτο WebSite Builder | Λήξη         | Κατάσταση                           | Λειτουργίες |  |
| 👌 SSL Πιστοποιητικά      | ,gr                                                               | Δωρεάν                 | 28/09/2022 🌗 | Έχει λήξει                          | 🛦 💋 🛍       |  |
| Online Marketing         |                                                                   |                        |              |                                     |             |  |
| 🗟 Πακέτα Email           |                                                                   |                        |              |                                     |             |  |
| 📉 Πακέτα WebSite Builder |                                                                   |                        |              |                                     |             |  |

 Επιλέγετε το κουμπί Αναβάθμιση. (Προσοχή! Το κουμπί Ανανέωση απλά θα ανανεώσει την δωρεάν έκδοση και δεν θα μπορέσετε να δημοσιεύσετε τη σελίδα σας καθώς για τη δημοσίευση απαιτείται αναβάθμιση σε ένα πακέτο επί πληρωμή)

| ΔΙΑΧΕΙΡΙΣΗ WEBSITE BUILDER | Αναζήτηση άλλου domain:                        | Γράψτε το domain σας         | → ΔΙΑΧΕΙΡΙΣΗ      |
|----------------------------|------------------------------------------------|------------------------------|-------------------|
| 241606731487               |                                                | Ημερομηνία Λήξης: 28/09/2022 | <u>(Ανανέωση)</u> |
| Αναβάθμιση Ανανέωση Επανι  | αποστολή Διαχείριση<br>mall WebSite<br>Builder |                              |                   |

3. Μεταφέρεστε στο κάτω μέρος της σελίδας στο οποίο μπορείτε να επιλέξετε το πακέτο που επιθυμείτε από το **κόκκινο τρίγωνο** με τον λευκό σταυρό. Στη συνέχεια επιλέγετε **Αναβάθμιση τώρα**.

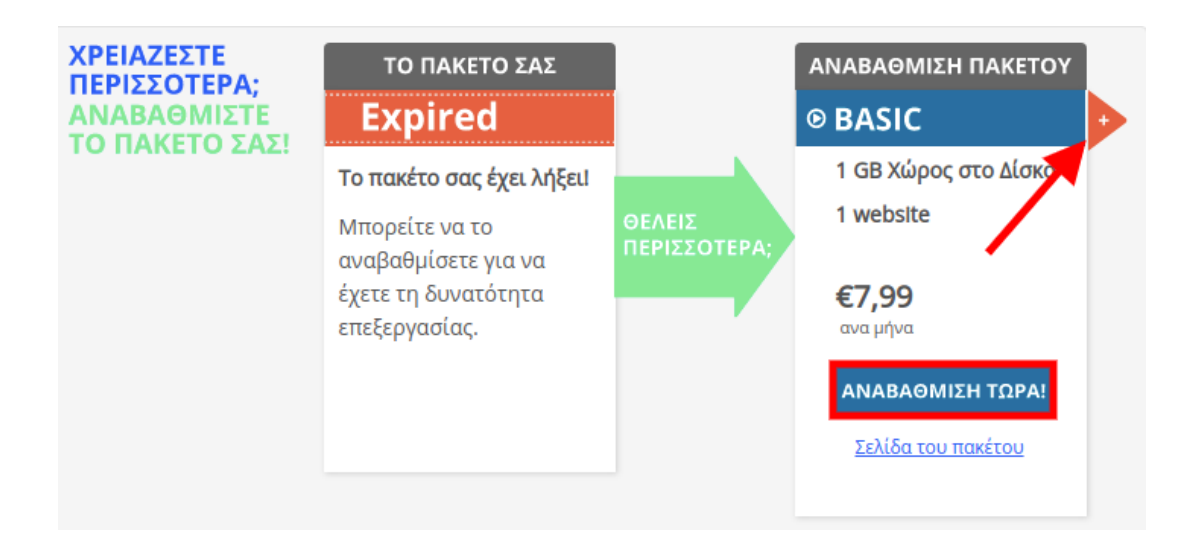

4. Επιλέγετε **Συνέχεια**.

| Αναβάθμιση Πακέτου WebSite Builder                                                                                   |     |  |  |  |
|----------------------------------------------------------------------------------------------------|-----|--|--|--|
| Αναβάθμιση Πακέτου WebSite Builder                                                                                   | Î   |  |  |  |
| 241606731487                                                                                                    |     |  |  |  |
| <ul> <li>Για να αναβαθμίσετε το πακέτο Δωρεάν σε Basic πατήστε συνέχεια για να επιλέξτε τρό<br/>πληρωμής.</li> </ul> | πο  |  |  |  |
| Πριν την αναβάθμιση (Δωρεάν) Μετά την αναβάθμιση (Basic)                                                             |     |  |  |  |
| Δωρεάν V10 για 1 χρόνο! Basic V10                                                                                    |     |  |  |  |
| <b>Το Basic από σήμερα έως 10/12/2023 κοστίζει:</b> €59,88                                                           |     |  |  |  |
| Για το Δωρεάν από σήμερα έως 28/09/2022 έχετε ήδη πληρώσει: -€0,00                                                   | - 1 |  |  |  |
| <b>Ποσό Πληρωμής (χωρίς ΦΠΑ):</b> €59,88                                                                             | - 1 |  |  |  |
| Συνέχεια                                                                                                    | •   |  |  |  |

5. Επιλέγετε τα **στοιχεία τιμολόγησης**, τον **τρόπο πληρωμής**, τη **χρονική διάρκεια** που επιθυμείτε και πατάτε στο αντίστοιχο κουμπί στο κάτω μέρος για ολοκλήρωση της παραγγελίας σας.

|                                                                   | Απόδειξη (GR - (        | 0,67 Cred | lits) 🗸                            |                |
|-------------------------------------------------------------------|-------------------------|-----------|------------------------------------|----------------|
| Γρόπος Πληρωμής:                                                  | Paypal                  |           | ~                                  |                |
| Προϊόν                                                            |                         | Ποσό      | Διάρκεια                           | Καθαρό<br>ποσό |
| Αναβάθμιση Πακέτου WebSite Bui<br>Πρός Basic [241606731487] 12 Μι | lder από Δωρεάν<br>ήνες | €59,88    | 1 Έτος - €4,99 / Μήνα 🗸            | €59,88         |
|                                                                   |                         |           | □ Χρήση Gold Coins: 0 (€0,00)      |                |
|                                                                   |                         |           | Σύνολο μετά έκπτωσης και προ φόρων | €59,88         |
|                                                                   |                         |           | ФПА (24%)                          | €14,37         |
|                                                                   |                         |           | Συνολικό ποσό                      | €74,25         |